## <u>口座情報登録方法</u>

1. Windows Internet Explorer 等のブラウザを開き、下記のようにアドレス欄へ 「https://cable-mypage.c18.dcbee.jp:8081/CB/HTML/SM/PC/index.html」と 入力し、エンターキーを押します。

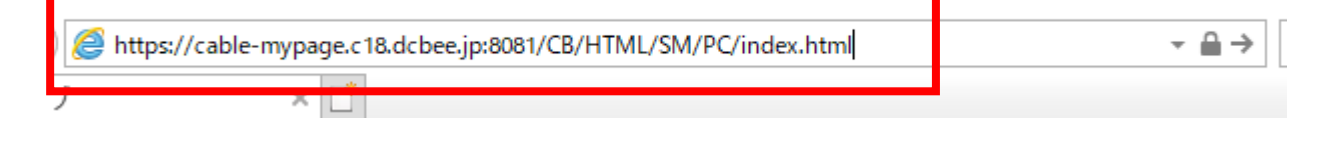

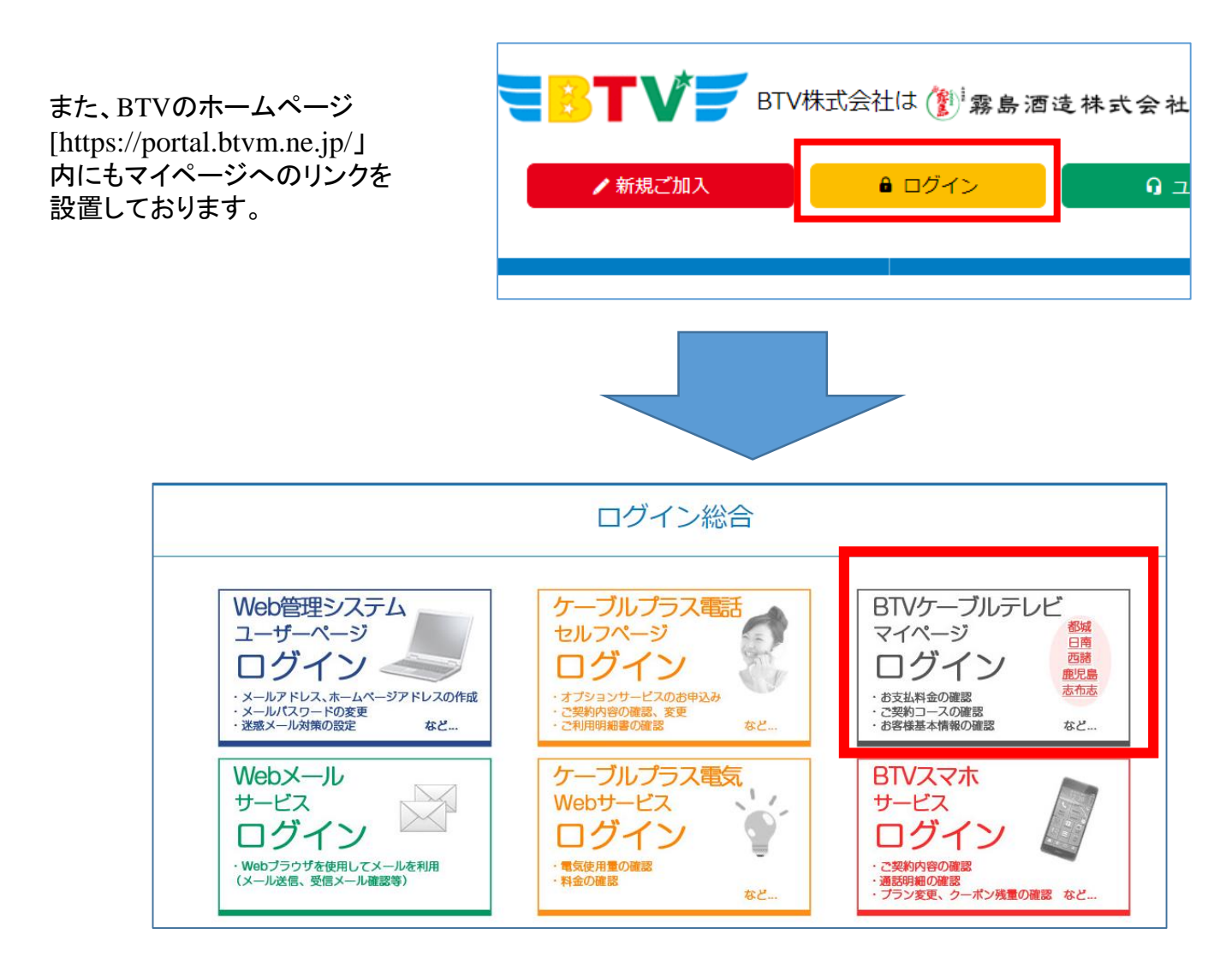

- 1 ログイン画面への入力
  - 「ユーザID」と「パスワード」を入力し、「ログイン」ボタンをクリックして下さい。 ※ログインに3回失敗しますとロックがかかります。 翌日になれば解除されますので再度お試しください。

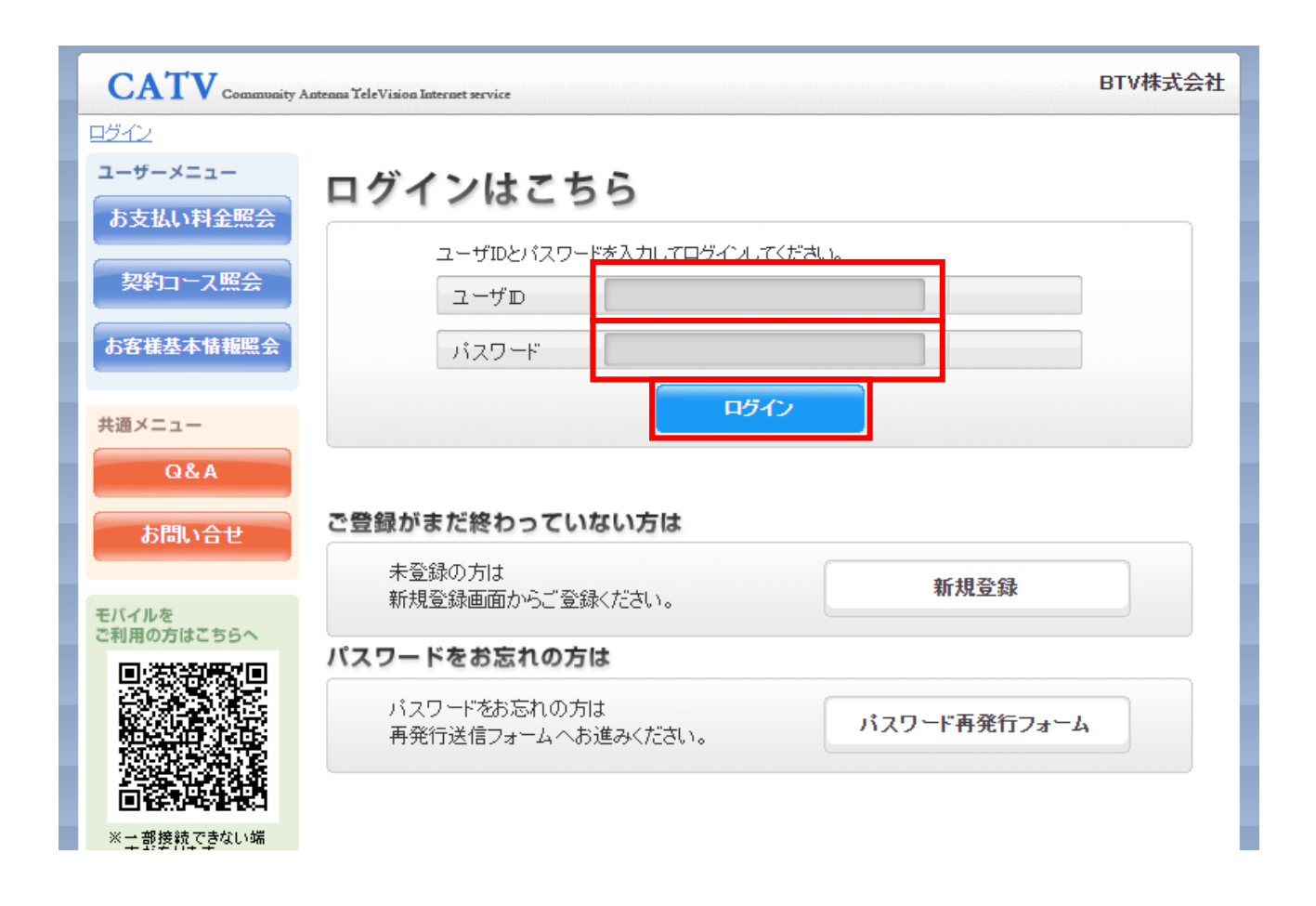

2 ログイン後、「お客様基本情報照会」をクリックしてください。

| CATV Community #                                             | Antenna TeleVision Internet service            | BTV株式会社                                  |
|--------------------------------------------------------------|------------------------------------------------|------------------------------------------|
| <u>マイページTOP</u>                                              |                                                |                                          |
| <b>お客様名</b> <ul> <li>BTV太郎様</li> <li>前回ログイン時間</li> </ul>     | か支払い料金照会<br>ご請求額をご確認頂けます。                      | 契約コース照会<br>現在ご利用中のサービスをご確認頂ナ<br>ます。      |
| 年月日<br><br>・ログアウト                                            | ペイチャンネル追加     現在利用できるペイチャンネルサービス     をご確認頂けます。 | ▶ WEB管理システムログイン<br>情報確認<br>⊥記情報をご確認頂けます。 |
| あ支払い料金照会<br>契約コース照会                                          | お客様基本情報照会 お客様の登録情報をご確認頂ナます。                    | <b>か知らせ</b><br>あ知らせをご覧頂けます。              |
| ペイチャンネル追加<br>WEB管理情報確認                                       | パスワード変更<br>マイページのパスワード変更を行います。                 | Q&A<br>よくあるご質問とその回答をご覧頂けま<br>す。          |
| <ul> <li>お客様基本情報照会</li> <li>お知らせ</li> <li>パスワード変更</li> </ul> | お問い合わせ<br>サービスについてのお問い合わせはこち<br>らをご利用ください。     |                                          |
| Q&A<br>お問い合せ                                                 |                                                |                                          |

3「お客様基本情報照会」画面が表示されたら、請求先タブをクリックしてください。

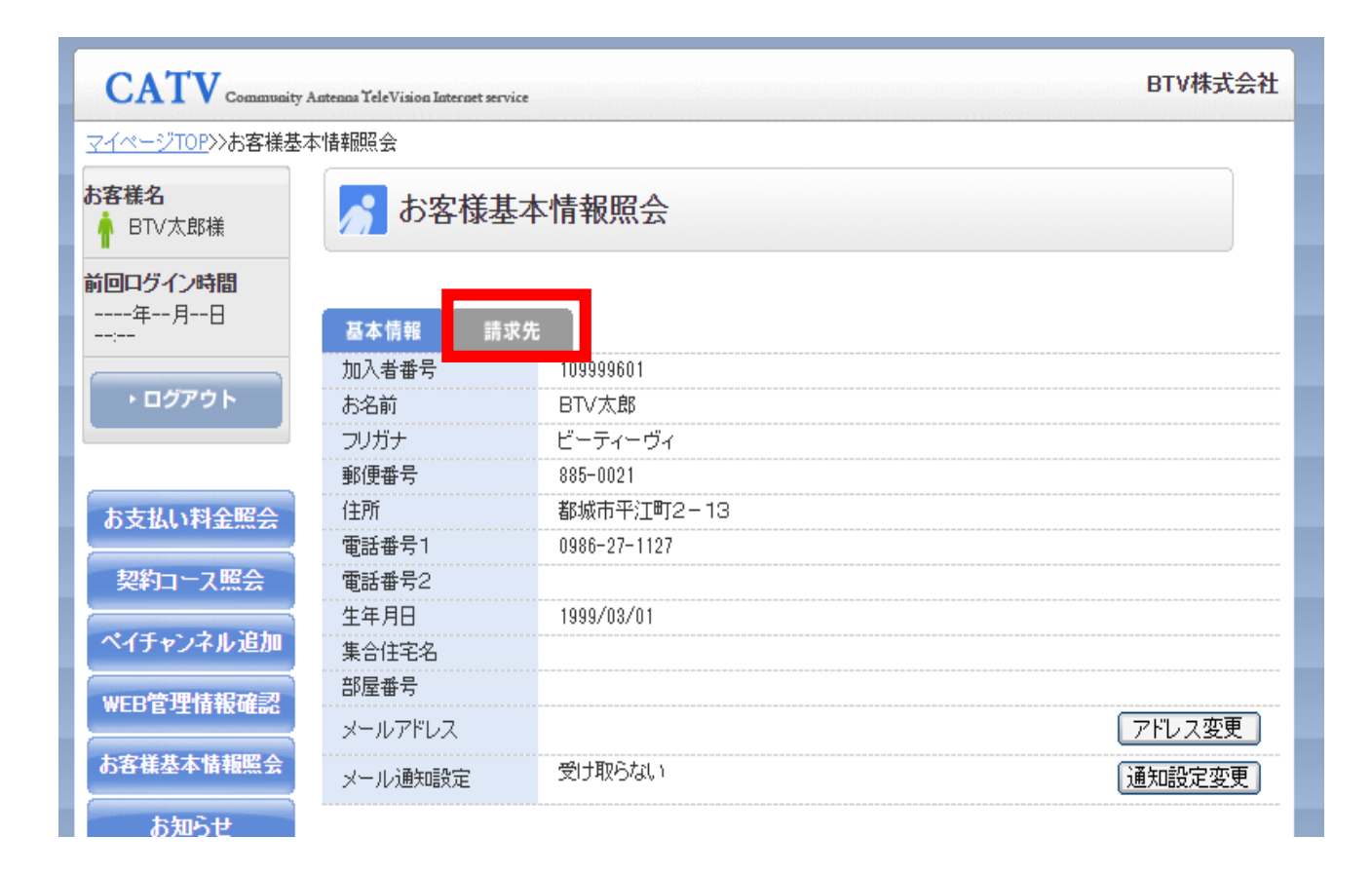

## 4 変更したい「請求先番号」を選択し、「支払手段変更」をクリックします。 ※初回登録の場合は、一つしか表示されません。

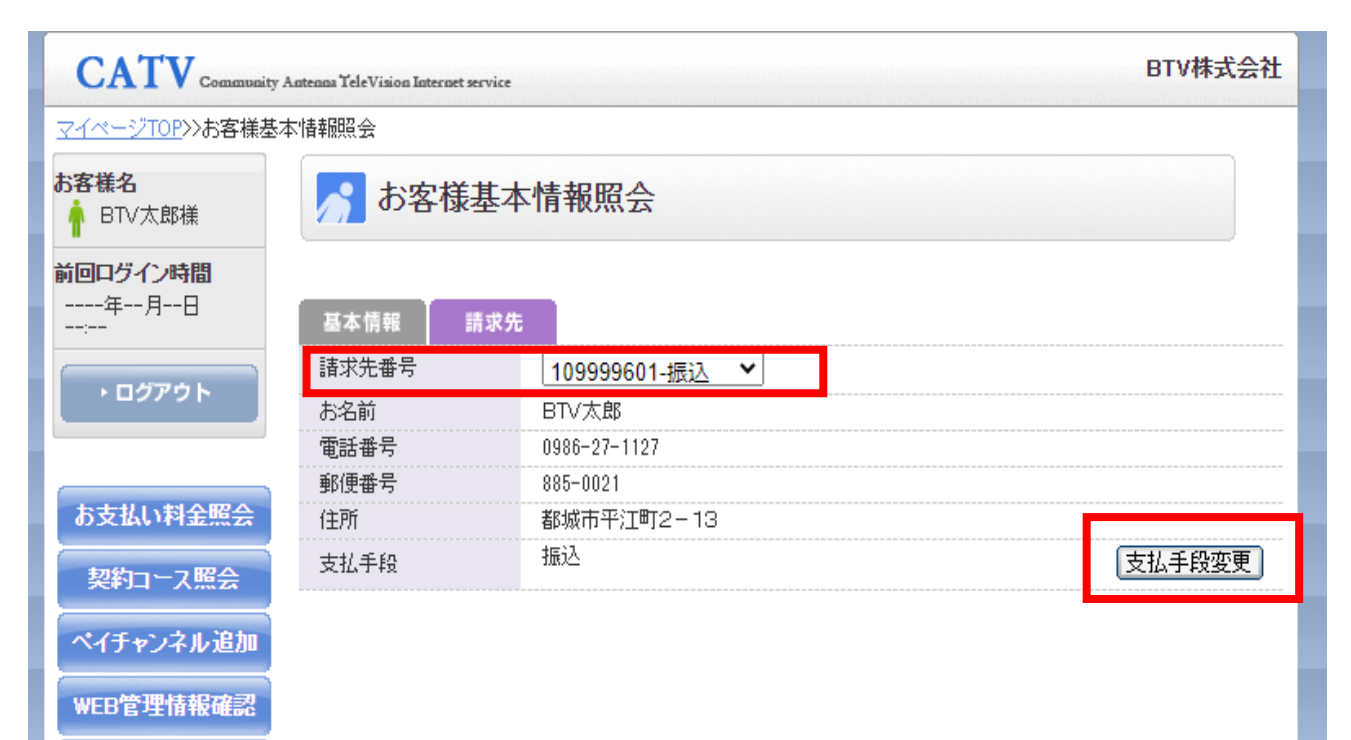

5 「マイページ認証パスワード」にログイン時に入力したパスワードを入力し 「口座引落」をクリックしてください。

| CATV Community Antenna TeleVision Internet service                                                                                                    | BTV株式会社 |
|----------------------------------------------------------------------------------------------------|---------|
| 大払手段変更                                                                                                    |         |
| 確認のためマイページ認証バスワードを入力後、ご希望の支払手段をクリックして下さい。<br>マイページ認証バスワード                                                                                                    |         |
| □座引落への変更手続きを行います。<br>※ご利用の金融機関によってはご登録いただけない場合がございます。<br>詳細については、リンク先の説明文内「ご利用可能な金融機関」をご確認ください。<br>お手続きが完了するまで、変更は反映されませんのでご了承ください。<br>※ご登録頂いたタイミングによっては当月のお引き落としに間に合わない場合がございます。 |         |
| クレジット決済代行会社の画面を表示して、クレジットカードの登録/変更手続きを行います。<br>(変更の反映まではお時間がかかることがございます。)<br>※ご登録頂いたタイミングによっては当月のお引き落としに間に合わない場合がございます。                                                           |         |
|                                                                                                    | 閉じる     |
|                                                                                                    |         |
|                                                                                                    |         |

6 確認事項が表示されるので内容を確認いただき。「同意する」にチェックをいれ 「入力画面へ進む」をクリックする。

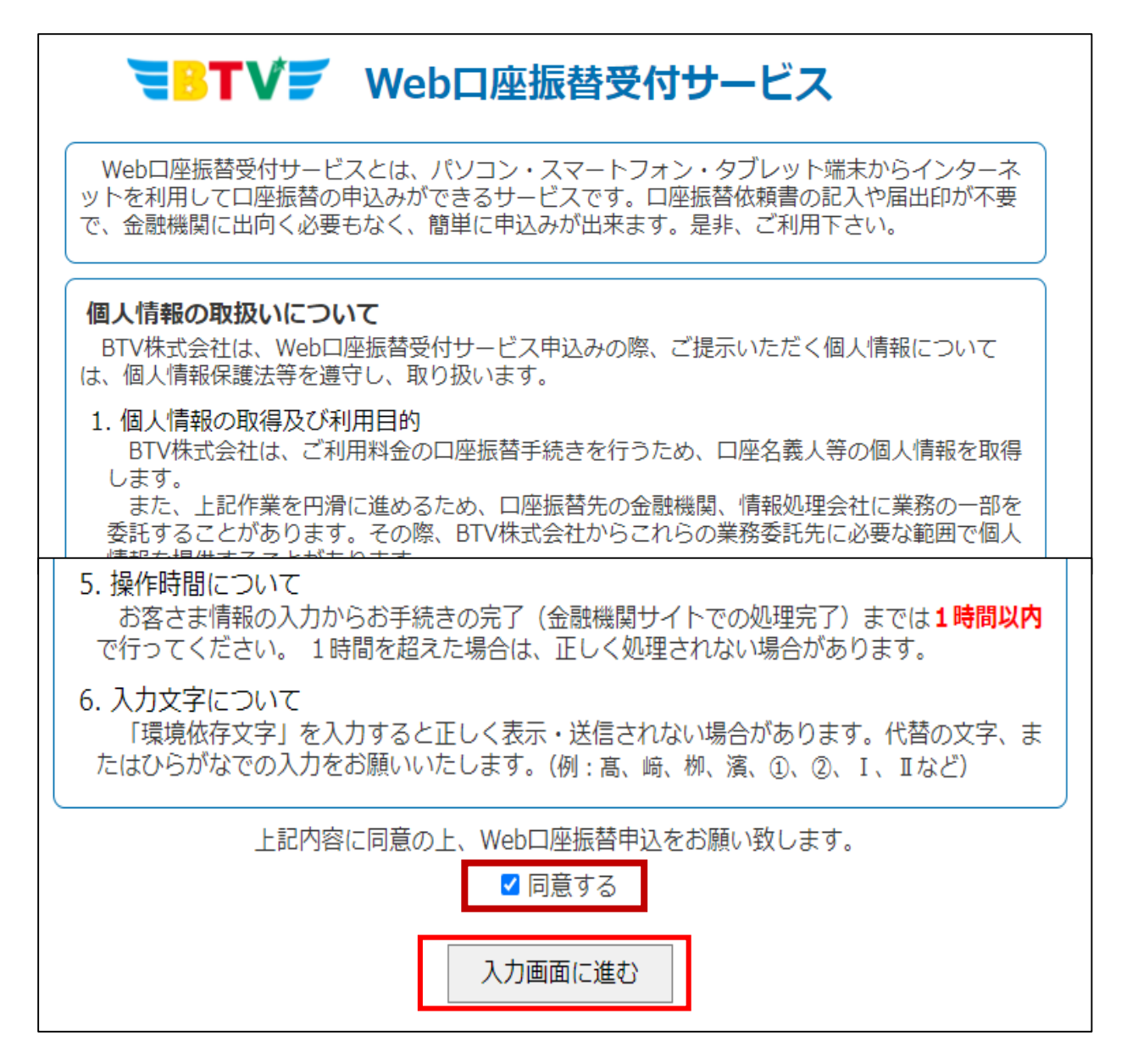

7「お客さま情報の入力」画面が表示されるので各項目を入力し確認をクリックする。

| <b>■BTV</b> デ Web口座振替受付サービス                                                                                                    |                                                                                                    |  |  |
|----------------------------------------------------------------------------------------------------|----------------------------------------------------------------------------------------------------|--|--|
| 手順2<br>お客さま情報<br>の入力 手順2<br>お客さま情報<br>の確認 手順3<br>お客さま情報<br>の送信 手順4<br>ネットロ座振替受付<br>サービスでの口座入力 手順5<br>金融機関サイトでの振替手続き 手順6<br>金融機関サイトでの処理結果 |                                                                                                    |  |  |
|                                                                                                    | お客さま情報をご入力ください                                                                                                    |  |  |
| 申込区分[必須]                                                                                                    | ○ 新規 ○ □座変更                                                                                                    |  |  |
| お客様請求者番号                                                                                                    | 109999601                                                                                                    |  |  |
| 契約者又は郵送先名(漢字)[ <u>必須]</u>                                                                                                    | BTV太郎 (全角)                                                                                                    |  |  |
| 契約者又は郵送先名(カナ)[必須]                                                                                                    | ビーティーヴィ(全角カタカナ)                                                                                                    |  |  |
| 電話番号[必須]                                                                                                    | 0986-27-1127 (半角数字・ハイフンのみ入力可)<br>(自宅電話・携帯電話等、日中連絡の取れる電話番号を入力してください)                                                                |  |  |
| 郵送先<br><郵便番号>[必須]<br><住所>[必須]                                                                                                    | 〒 885-0021 (半角数字・ハイフンのみ入力可)<br>都城市平江町 2 - 1 3                                                                                      |  |  |
| ロ座名義人名(カナ)[必須]                                                                                                    | セイ メイ (全角カタカナ)                                                                                                    |  |  |
| 契約の種類                                                                                                    | <ul> <li>□ TV</li> <li>□ TV (2台目)</li> <li>□ TV (3台目)</li> <li>□ インターネット</li> <li>□ 電話</li> <li>□ スマートフォン</li> <li>□ 電気</li> </ul> |  |  |
| 確認                                                                                                    |                                                                                                    |  |  |

申込区分:「新規」または、「口座変更」を選択して下さい。

契約者名又は郵送先名(漢字):ご契約時に登録いただいた名前(漢字)が入っています。 郵送先の名義が違う場合はご変更ください。

契約者名又は郵送先名(カナ):ご契約時に登録いただいた名前(カナ)が入っています。 郵送先の名義が違う場合はご変更ください。

電話番号:ご契約時に登録いただいた電話番号が入っています。

**郵送先**:ご契約時に登録いただいた住所が入っています。

ロ振案内(希望者のみ)やコンビニ払込票の発送先になりますので契約住所と 異なる住所へ発送希望の場合は変更してください。

| TV7 v                                                                                                   | <b>■■■■■■■■■■■</b> ■■■■■■■■■■■■■■■■■■■■■■■■■                                                                |  |  |  |  |
|----------------------------------------------------------------------------------------------------|----------------------------------------------------------------------------------------------------|--|--|--|--|
| 手順1<br>お客さま情報<br>の入力<br>●                                                                               | 手順1<br>お客さま情報<br>の入力 手順2<br>お客さま情報<br>の確認 手順3 手順4 キ順5 金融機関サイトでの振替受付<br>サービスでの口座入力 手順5 金融機関サイトでの振替手続き の振替手続き |  |  |  |  |
| お客さま情報を                                                                                                 | ご確認の上、送信ボタンをクリックしてください                                                                                      |  |  |  |  |
| 申込区分                                                                                                    | 新規                                                                                                    |  |  |  |  |
| お客様請求者番号                                                                                                | 109999601                                                                                                   |  |  |  |  |
| 契約者又は郵送先名(漢字)                                                                                           | BTV太郎                                                                                                    |  |  |  |  |
| 契約者又は郵送先名(カナ)                                                                                           | ビーティーヴィ                                                                                                    |  |  |  |  |
| 電話番号                                                                                                    | 0986-27-1127                                                                                                |  |  |  |  |
| 郵送先<br><郵便番号><br><住所>                                                                                   | 〒885-0021<br>都城市平江町2-13                                                                                     |  |  |  |  |
| 口座名義人名(カナ)                                                                                              | ビィーティーヴィ タロウ                                                                                                |  |  |  |  |
| 契約の種類                                                                                                   |                                                                                                    |  |  |  |  |
|                                                                                                    | 戻る送信                                                                                                    |  |  |  |  |
| <ul> <li>このサイトは、セコムのサーバ証明書により実在性が認証されています。</li> <li>本画面は通信が暗号化されており、プライバシーが守られています。</li> <li></li></ul> |                                                                                                    |  |  |  |  |

8「お客さま情報の確認」画面が表示されるので各項目を確認し送信をクリックする。

9「お客さま情報の送信」画面が表示されるので「口座振替登録へ」をクリックする。

| <b>■BTV</b><br>Web口座振替受付サービス                                                                   |  |  |  |  |
|------------------------------------------------------------------------------------------------|--|--|--|--|
| 手順1 お客さま情報 の入力 チ順2 お客さま情報 の確認 ・ ・ ・ ・ ・ ・ ・ ・ ・ ・ ・ ・ ・ ・ ・ ・ ・ ・ ・                            |  |  |  |  |
| お変文主情報をBTV/へ送信しました                                                                             |  |  |  |  |
|                                                                                                |  |  |  |  |
| べに、山座派自登録を行うてくたとい。<br>ここから先はネットロ座振替受付サービスのサイトに移動します。                                           |  |  |  |  |
|                                                                                                |  |  |  |  |
| 口座振替登録へ                                                                                        |  |  |  |  |
| (本画面にて10分以上未操作の場合は、エラーになりますのでご注意ください)                                                          |  |  |  |  |
|                                                                                                |  |  |  |  |
|                                                                                                |  |  |  |  |
|                                                                                                |  |  |  |  |
|                                                                                                |  |  |  |  |
| <ul> <li>このサイトは、セコムのサーバ証明書により実在性が認証されています。</li> <li>本画面は通信が暗号化されており、プライバシーが守られています。</li> </ul> |  |  |  |  |
| クリックルで<br>変形書の内容を<br>ご確認ください。                                                                  |  |  |  |  |
| BTV株式会社                                                                                        |  |  |  |  |

|         | вти           | 株式会社    |       |   |  |
|---------|---------------|---------|-------|---|--|
|         | ネットロ座振替受付サービス |         |       |   |  |
| 金融機関選択  | C 口座情報入力      | 口座情報確認  | 金融機関へ | _ |  |
| ● ご利用にな | る金融機関を選択      | してください。 |       |   |  |
| 宮崎銀行    |               |         |       |   |  |
| 宮崎太陽銀行  |               |         |       |   |  |
| 信用金庫    |               |         |       |   |  |
| ゆうちょ銀行( | W e b 受付)※    |         |       |   |  |
| 福岡銀行    |               |         |       |   |  |
| 肥後銀行    |               |         |       | 2 |  |

11「口座情報確認」画面が表示されるので「金融機関へ」をクリックする。

| ВТV#式会社                                                                                                    |        |         |       |       |  |
|----------------------------------------------------------------------------------------------------|--------|---------|-------|-------|--|
| ネットロ座振替受付サービス                                                                                                    |        |         |       |       |  |
| 金融機関                                                                                                    | 選択 口座情 | ●       | ●     | 金融機関へ |  |
| 以下の内容でよろしければ、『金融機関へ』ボタンを押して、金融機関<br>のお申込画面に進んでください。<br>訂正する場合は、『戻る』ボタンを押してください。<br>※ <b>ブラウザの戻るボタンは使用しないでください。</b>                    |        |         |       |       |  |
| 金融機関名                                                                                                    | i      | 宮崎銀行    |       |       |  |
| - 口座名義人                                                                                                    | 名      | ビィーティーヴ | イ タロウ |       |  |
| <mark>これより先は宮崎銀行サイトへ遷移します。</mark><br>宮崎銀行サイトで登録を完了させるには、最後に必ず <mark>「口座振替申込」</mark><br>ボタンを押下してください。押下しない場合、口座振替の設定が完了し<br>ない場合があります。 |        |         |       |       |  |
| 戻る                                                                                                    | 中止する   |         | 金融機関へ |       |  |

※この後は各金融機関のサイトの案内に沿って登録してください。